## 信息与机电工程学院

## 重修选课系统学生用户手册

一、网站地址

直接在 IE 浏览器地址栏输入 IP 地址: 59.78.154.180:8008

- 二、在登录页面,输入用户名及密码。用户名及初始密码为你的学号。 可在登入页面点击"修改密码",更改密码请牢记密码。
- 三、进入重修选课页面

1、进入重修选课页面,显示本学期我院(你所在专业)开设的你已经学过的专业必修课、限选课,请你自己确定要选择重修的课程。

切记:同一门课只能选一次。

2、你本学期的课程表,可参考学校选课系统中你的课程表,本页面下面有"转到上海师范大学选课系统查看你的课程表"。

- 3、操作方法:在你想重修的课上打勾,可以多选,最后一定不要忘记点击"提交"按钮。
- 4、单击"查询选课结果"可看到你已经选择的重修课程。
- 5、选课后不要忘记交重修费。重修费必须在所修课程考试前缴清,否则不能参加考试。
- 交费时间以学校教务处财务处安排为准(见学院橱窗及网上),请注意交费截止时间。

四、重修选课时间

本学期网上重修选课时间为: 9月18日-10月7日。

## 特别提醒:

网上重修选课如遇问题,请在10月8、9日到奉贤信机楼213室咨询,过时责任自负。

为保证重修选课的准确性,请有报**本学院**重修课程的同学进行确认,**10月**8、9日(8:00-16:00)奉贤信机楼 213 室,未确认的部分以系统导出信息为准。

信息与机电工程学院 2016-9-18

## 学生选课页面介绍

|                      |                               | (学信息与初电工程学                                                                                                    |      |     | E            | No. of the local division of the local division of the local divis |                                |                                  |  |  |
|----------------------|-------------------------------|----------------------------------------------------------------------------------------------------|------|-----|--------------|----------------------------------------------------------------------------------------------------|--------------------------------|----------------------------------|--|--|
|                      |                               | THE PARTY OF THE PARTY OF THE P |      | -   |              |                                                                                                    |                                |                                  |  |  |
| 调由这人物                | The set of the set of the set | and the                                                                                                    |      |     |              | State State                                                                                                    | - CHILL - CHILLE - ING P       |                                  |  |  |
| 」床田 夕 1 烈。<br>同連程口能強 |                               |                                                                                                    |      | SEC |              | 2                                                                                                    |                                | A Description of the second      |  |  |
| <b>内床柱</b> 只能透于      |                               |                                                                                                    |      |     |              |                                                                                                    |                                | (後秋李四)                           |  |  |
| 81 2 H               | 約学事文政                         | 课程任务                                                                                                    | 物活放文 | 24  | 格权           | 教室女教                                                                                                    | 上课时间抽点                         | (BROWS)                          |  |  |
| 211001311401008      | 14 1種拟电子技术008-13d12143        | 21100131                                                                                                    | 朱品昌  | 4   | 泰溪校区         | 3数档222#                                                                                                    | 星期一下午第8节 星期一下午第9节 星期四下午第6节 星期四 | 下午第7节                            |  |  |
| 211001311401005      | 14 1種拟电子技术005-13d12145        | 21100131                                                                                                    | 董瑞丽  | 4   | 奉贤校区         | 4教被B区105#                                                                                                    | 星期二下午第6节 星期二下午第7节 星期五下午第6节 星期子 | 下午第7节                            |  |  |
| 211001311401001      | 14 1模拟电子技术001-13211841        | 21100131                                                                                                    | 罗阳   | 4   | 奉贤校区         | 2数模211#P                                                                                                    | 星期二上午第1节 星期二上午第2节 星期四下午第6节 星期四 | - 第1节 星期二上午第2节 星期四下午第6节 星期四下午第7节 |  |  |
| 211001311401002      | 14 1種拟电子技术002-13d12147        | 21100131                                                                                                    | 未品昌  | 4   | 奉贤校区         | 4教權A区515#                                                                                                    | 星期二上午第1节 星期二上午第2节 星期三上午第4节 星期三 |                                  |  |  |
| 211001011401004      | 14 1概室论与数理统计004-13d12145      | 21100191                                                                                                    | 刘荣官  | 2   | 奉贤枝区         | 3教袖305#PZ                                                                                                    | 星期一下午第6节 星期一下午第7节 星期一下午第8节     |                                  |  |  |
| 21100191140100       | 14 1數率论与数理统计007-13612143      | 21100191                                                                                                    | 周吉   | 2   | 奉贤校区         | 4数检B区207#                                                                                                    | 星期一上午第1节 星期一上午第2节 星期一上午第3节     |                                  |  |  |
| 211001911401001      | 1+ # 筆论与教理统计001-13d12147      | 21100191                                                                                                    | 刘荣官  | 2   | 奉贤校区         | 3教被305#PZ                                                                                                    | 星期一上午第1节 星期一上午第2节 星期一上午第3节     |                                  |  |  |
| 211002511401002      | 14 1电战场 002-12120741          | 21100251                                                                                                    | 武向农  | 3   | 奉贤校区         | 3教被408#                                                                                                    | 星期四上午第1节 星期四上午第2节 星期四上午第3节     |                                  |  |  |
| 211003011401001      | 14_1专业导论001-1425              | 21100301                                                                                                    | 上官債芡 | 1   | 奉贤校区         | 3教袖102#                                                                                                    | 星期五下午第6节 星期五下午第7节 星期五下午第8节     |                                  |  |  |
| 211003011401002      | 14_1春业导论002-14211841          | 21100301                                                                                                    | 叶宏   | 1   | 奉贤校区         | 2教被102#                                                                                                    | 星期五下午第6节 星期五下午第7节              |                                  |  |  |
| 211003321401007      | 14_1电路分析基础II 007-13d12143     | 21100332                                                                                                    | 王平楠  | 2   | 奉贤校区         | 4数被B区107#                                                                                                    | 期一下午第6节 星期一下午第7节               |                                  |  |  |
| 211003321401001      | 14_1电路分析基础II 001-13d12147     | 40332                                                                                                    | 後親   | 2   | 奉贤校区         | 3数档116#                                                                                                    | 星期五上午第1节 星期五上午第2节              |                                  |  |  |
| 211003321401004      | 14_1电路分析基础II 004-13d12145     | 211009                                                                                                    | 林海雄  | 2   | 奉贤校区         | 4教被B区105#                                                                                                    | 星期五上午第1节 星期五上午第2节              |                                  |  |  |
| 211008811401004      | 14_1工程制图与AUTOCAD004-13d12145  | 21100881                                                                                                    | The  | 3   | 奉贤校区         | 3教被201#P                                                                                                    | 星期二上午第4节 星期二上午第5节              |                                  |  |  |
| 庾                    | al destautor const            |                                                                                                    |      | _   | -            |                                                                                                    |                                | 查询法课结                            |  |  |
|                      |                               |                                                                                                    | 6    | 1-1 |              |                                                                                                    |                                |                                  |  |  |
|                      |                               |                                                                                                    |      | 打勾  | <b>表</b> 示你派 | 西择该课程。                                                                                                    | P                              |                                  |  |  |